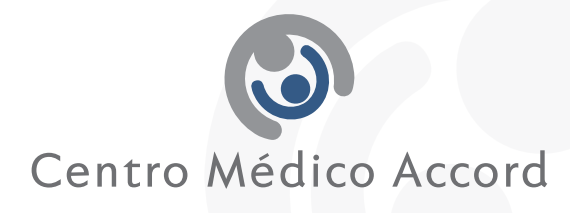

ingreso al sistema

Si todevia no se ha registrado en el sistema por favor bega click equi

### Turnos Online - Instructivo

Si usted desea solicitar turnos para atenderse en nuestros centros propios por primera vez, debera contactarse al 0810-888-8876 para gestionar la creacion de su ficha, requisito indispensable para luego poder utilizar este Servicio

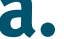

### **d** • Registro en el sistema (Se debe hacer solo en el primer ingreso)

- 1. Haga click en "Si todavía no se ha registrado en el sistema"
- 2. Ingrese los datos que figuran en el formulario
- (en Código de seguridad, debe ingresar las letras y números que vé, en el recuadro de la izquierda)
- 3. Una vez completados haga click sobre 'Continuar registración'
- 4. El sistema le mostrara los datos ingresados:
  - a. Si los datos son correctos, haga click en 'Finalizar registracion'.
  - b. Si los datos no son correctos, haga click en "Volver" para ingresarlos nuevamente.

### Formulario de registración

🛆 Si es las primera vez que ingresa al sistema, por favor complete el siguiente formulario de registro , todos los campos son obligatorios.

| Tipo y número de documento:   | ⚠ Seleccione su tipo de documento e ingrese<br>su número de documento sin puntos. |
|-------------------------------|-----------------------------------------------------------------------------------|
| Correo electrónico:           | 🖄 Ingrese su correo electrónico.                                                  |
| Repita el correo electrónico: | 🖄 Repita su correo electrónico.                                                   |
| Contraseña:                   | 🛆 Ingrese su contraseña.                                                          |
| Repita la contraseña:         | 🖄 Repita su contraseña.                                                           |
| Código de seguridad:          | 🖄 Ingrese el código de seguridad.                                                 |
| Continuar registración 🛛 🖗    | Volver                                                                            |

Listo! Ya usted está registrado y puede acceder normalmente al sistema.

Nota: Su documento y la contraseña elegida en estos pasos, son los datos que utilizará para ingresar, cada vez que quiera solicitar un turno. Asegúrese de anotarlos en algún lugar seguro para evitar su olvido.

- Ingreso al sistema
- 1. Ingrese su Tipo y número de documento, junto con su contraseña (debe haber completado previamente y por única vez el instructivo A)
- 2. En CODIGO DE SEGURIDAD debe ingresar las letras y números que vé, en el recuadro de la izquierda.
- 3. Ingrese al sistema haciendo click en "Identificarse". (una vez que ingresó, en la próxima pantalla podrá solicitar un turno).

| DNI                  | Seleccione su tipo de documento e ingrese<br>su número de documento sin puntos. |
|----------------------|---------------------------------------------------------------------------------|
| Contraseña:          | 🖄 Ingrese su contraseña.                                                        |
| Código de seguridad: | 🖄 Ingrese el código de seguridad.                                               |

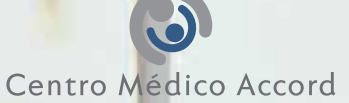

## C. Solicitud de un TURNO

- 1. Una vez que ingresó al sistema para que afiliado desea solicitar
- 2. Seleccione si desea buscar su turn
- 3. De acuerdo a lo seleccionado
  - profesional de la lista que se de

### Solicitud de nuevo turno

| 🛕 Si desea reportar algún proble | ma por favor ingrese <u>aquí</u>                                                                                                    |
|----------------------------------|----------------------------------------------------------------------------------------------------|
| Afiliado seleccionado:           | ALEJANDRA ARELLANO     ANDRA ARELLANO     A |
| Búsqueda de turno por:           | ⊙ Profesional ○ Servicio                                                                                                    |
| Profesional seleccionado:        | Seleccione un profesional<br>Mostrar horarios de atención                                                                                                    |
| Centro médico seleccionado:      | Todos                                                                                                    |
|                                  |                                                                                                    |

#### cione un servi Seleccione un servicio

~

~

CARDIOLOGIA ADULTOS CIRUGIA GENERAL CIRUGIA PEDIATRICA CLÍNICA MÉDICA DERMATOLOGIA DERMATOLOGIA DIABETOLOGIA GASTROENTEROLOGIA GINECOLOGIA IMAGENES - ECOGRAFIAS IMAGENES - ECOGRAFIAS IMAGENES - MAMOGRAFIAS MEONATOLOGIA NEUROCIRUGÍA OFTALMOLOGIA OTORRINOLARINGOLOGIA PATOLOGIA MAMARIA PEDIATRÍA TRAUMATOLOGIA UROLOGÍA UROLOGÍA

¥

4. Una vez elegido el PROFESIONAL ccionar el CENTRO MEDICO donde Nota: Si el Servicio o Profesional no está la leyenda "No existe oferta de turnos p

- 5. Se muestra un calendario donde TURNOS DISPONIBLES. Haga cl
- 6. Una vez seleccionado el día, **DISPONIBLES.** Haga click en el
- 7. A continuación aparecerá una p citado, incluyendo el Centro Mé correctos, confirme la solicitud h Si desea volver a la pantalla ante
- 8. Si CONFIRMO SU SOLICITUD le turno solicitado, con la posibili un mail con este recordatorio a al momento de su registración i

| 1 | Fecha     | sele      | eccio     | nada      | a: 31/ | 05/20 | 012 | Hor | ari | o sele       | cciona              | do: 🛆 i           | Vinguna             |
|---|-----------|-----------|-----------|-----------|--------|-------|-----|-----|-----|--------------|---------------------|-------------------|---------------------|
|   | _         | Į         | Mayo      | o de      | 2012   | 2     | _   |     |     | Hora<br>para | arios d<br>el día 3 | isponil<br>31/05/ | <u>oles</u><br>2012 |
|   | L         | Μ         | Μ         | J         | ۷      | 5     | D   |     |     | Т            | urno n              | nañana            | a                   |
|   |           | 1         | 2         | 3         | 4      | 5     | 6   |     |     | <u>08:30</u> | 08:45               | <u>09:00</u>      | <u>09:15</u>        |
|   | 7         | 8         | 9         | 10        | 11     | 12    | 13  |     |     | <u>09:30</u> | 09:45               | <u>10:00</u>      | <u>10:15</u>        |
|   | 14        | 15        | 16        | 17        | 18     | 19    | 20  |     |     | <u>10:30</u> | <u>10:45</u>        | <u>11:00</u>      | <u>11:15</u>        |
|   | 21        | 22        | 23        | 24        | 25     | 26    | 27  |     |     | <u>11:30</u> | <u>11:45</u>        |                   |                     |
|   | <u>28</u> | <u>29</u> | <u>30</u> | <u>31</u> |        |       |     |     |     |              | Turno               | tarde             |                     |
|   |           |           | Junio     | o de      | 2012   | 2     |     |     |     | <u>12:00</u> | <u>12:15</u>        | <u>13:30</u>      | <u>13:45</u>        |
|   |           | м         | м         | 1         | v      | c     | D   |     |     | <u>14:00</u> | <u>14:15</u>        | <u>14:45</u>      | <u>15:00</u>        |
|   |           | 1.1       | 1.1       | 2         | -      | 2     | -   |     |     | <u>15:15</u> | <u>15:30</u>        | <u>15:45</u>      | <u>16:00</u>        |
|   |           | _         |           | _         | 1      | 4     | 0   |     |     | <u>16:15</u> | <u>16:30</u>        | <u>16:45</u>      | <u>17:00</u>        |
|   | 4         | 5         | 6         | 7         | 8      | 9     | 10  |     |     | <u>17:15</u> | <u>18:00</u>        | <u>18:15</u>      | <u>19:30</u>        |
|   | 11        | 12        | 13        | 14        | 15     | 16    | 17  |     |     | <u>19:45</u> |                     | . /               |                     |
|   | 18        | 19        | 20        | 21        | 22     | 23    | 24  |     |     |              |                     |                   | Fech                |
|   | 25        | 26        | 27        | 28        | 29     | 30    |     |     |     |              |                     |                   |                     |
|   |           |           |           |           |        |       |     |     |     |              |                     |                   |                     |

Ŷ

6

eleccionado: 🛆 Ninguno

Fecha seleccionada: 5105/2012 Horaria seleccionada: 12:24 Centro médicos CEMAC - Agrianoga 1014

Modificar solicitud Confirmar solicitud

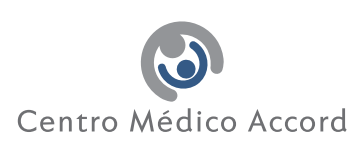

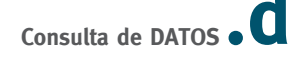

Usted tiene la posibilidad de visualizar los turnos que actualmente tiene otorgados, haciendo click en **MIS TURNOS** (En la barra de menú superior, una vez ingresado al sistema). Desde aquí usted puede reimprimir el recordatorio de sus turnos, como así también **CANCELARLOS** si es que usted no asistirá al mismo.

|                     | M                    | l <mark>is turnos</mark>   <u>Solicitud de</u> | <u>nuevo turno   Mis dal</u> | t <u>os</u>   2 | <u>ialir</u> |
|---------------------|----------------------|------------------------------------------------|------------------------------|-----------------|--------------|
| Mis turn            | os                   |                                                |                              |                 |              |
| A continuaci        | ón se listan los tur | nos solicitados de todo                        | su grupo.                    |                 |              |
|                     |                      |                                                |                              |                 |              |
| Sel                 | eccione un turno p   | ara  🎍 Imprimir o                              | 🔞 Cancelar turn              | 0               |              |
| Fecha y<br>hora     | Afiliado             | Profesional                                    | Servicio                     |                 |              |
| 17/05/2012<br>08:00 | ALEJANDRA            | SILVA MAURO                                    | OFTALMOLOGIA                 | 5               | 0            |
| 18/05/2012          | ALEJANDRA            | GOSPODINOFF                                    | CLÍNICA                      |                 | 0            |

En la opción **MIS DATOS** (En la barra de menú superior, una vez ingresado al sistema) usted tiene la posibilidad de visualizar los datos ingresados en su registro inicial, y si lo desea **MODIFICARLOS** haciendo click en **MIS DATOS**.

| Mis datos                          |                                 |      |
|------------------------------------|---------------------------------|------|
| 5 desea actualizar aux-datos, po   | Tavor susplike ini campos regue | 1006 |
| k desen modificar su contraveña ha | sa shikarani                    |      |
| ipo y odeseru de documento:        | 0.01.01.00040                   |      |
| larven electrónicm                 | [slejshdfawe@ynull.com          |      |
| umbre y apellidar                  | ALEJANDRA ABELLANO              |      |
| ehifone:                           |                                 |      |
| eléfana alternativo                | 1500994263                      |      |
| oldana mävilt                      |                                 | 1    |
| úmero de aliliado:                 | 000406                          |      |
| ategoria:                          |                                 |      |

# **e.** Olvido de CONTRASEÑA. Como recuperarla

- Si usted olvidó su contraseña, puede recuperarla haciendo click en "OLVIDE MI CONTRASEÑA".
- 2. Aparecerá un formulario donde debe ingresar los datos de tipo y número de documento, cuenta de mail ingresada cuando se registró y el código de seguridad. Luego de ingresar estos datos haga click sobre 'RECUPERAR CONTRASEÑA'
- 3. Recibirá un mail en su casilla de correo electrónico con la contraseña.

| Tipo y número de documento |                                                                                                    |
|----------------------------|----------------------------------------------------------------------------------------------------|
| DAT                        | <ul> <li>Selectore su tao de documento e regrese<br/>su telhero de documento en puntos.</li> </ul> |
| Correa electrónico:        | A Degreen ou conner electrónics.                                                                   |
| Códino de semuridad:       |                                                                                                    |